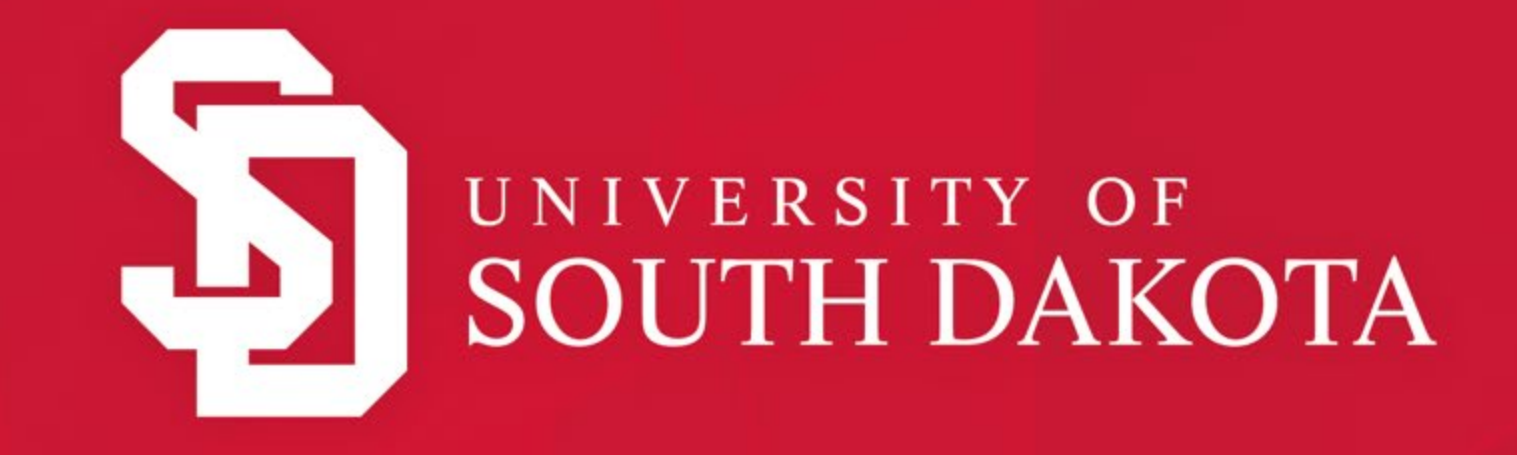

#### ACA Time Reporting for Graduate Assistants

Updated 2022

### Graduate Assistant Types

| Graduate Assistant Type                                                                                            | Required Time Reporting                                                                           |
|----------------------------------------------------------------------------------------------------|---------------------------------------------------------------------------------------------------|
| Graduate Research Assistant (GRA)<br>Graduate Clinical Assistant (GCA)<br>E-Class 25                               | Work log that distinguishes ACA<br>"compensable" vs. "non-<br>compensable work"                   |
| Graduate Administrative Assistant (GAA)<br>E-Class 26                                                              | Hourly Timesheet in SNAP – pay<br>is based on hours entered. All<br>hours worked are compensable. |
| Graduate Teaching Assistant (GTA)<br>Graduate Teaching Assistant – Instructor of<br>Record (GTA-IOR)<br>E-Class 25 | None                                                                                              |

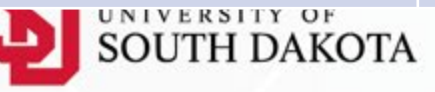

**Time Submission Deadline** 

<u>Submit your time by 10:00 AM</u> on the 22<sup>nd</sup> of every month

Changes to Due Date:

- If the 22<sup>nd</sup> is a weekend or near a holiday, the due date may be changed.
- > Your department will notify you if the due date changes.

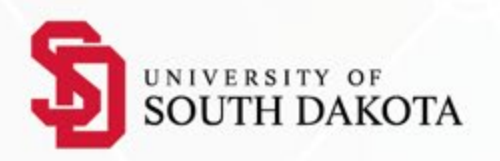

#### Logging Into SNAP

https://portal.sdbor.edu/snap-fac-staff/ User Name: USD email address Password: USD email password

Issues with log in? Contact: <u>servicedesk@usd.edu</u> On Campus: 605-658-6000 Toll Free: 877-225-0027

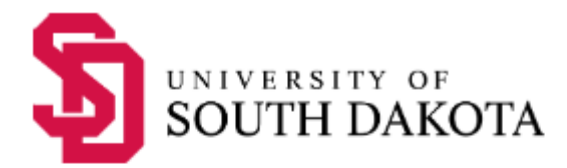

Sign in with your USD Email Address or USD partner user account name and password

someone@example.com

Password

Sign in

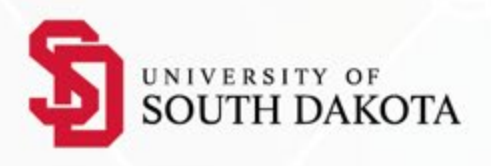

Graduate Research Assistants Graduate Clinical Assistants GRA/GCA

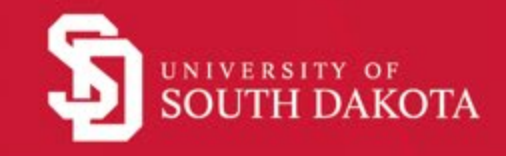

#### **GRA Work Log: Compensable vs. Non-Compensable**

GRAs enter time in the online work log into one of two categories:

- 1. "ACA Compensable tasks" GRA assignments/hours that do count toward ACA eligibility
- 2. "ACA Non-Compensable tasks" (Educational/Academic work) GRA assignments/hours that <u>do not</u> count ACA eligibility

The ACA work log **is not related to payroll**, rather it tracks ACA "Compensable" and "Non-Compensable" hours for federal compliance with the Affordable Care Act.

#### GRA Work Log: Compensable vs. Non-Compensable Hours

- What hours should be recorded as "Non-Compensable"?
  - Work that is for the purpose of advancing students' academic process.
  - Tasks in which there is a grade at stake.
- What hours should be recorded as "Compensable"?
  - Tasks that do not require knowledge/skills required for graduate program.
  - Tasks that would ordinarily not be performed by faculty researchers.
- If unsure if a task is compensable or non-compensable, consult with your supervisor.

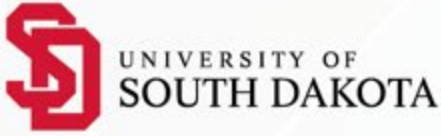

#### GRA – ACA Work Log Time Entry (Step 1)

In the Employee tab in SNAP, go to the 'Time Reporting' section, then click on '**Leave Report'** for the ACA Log

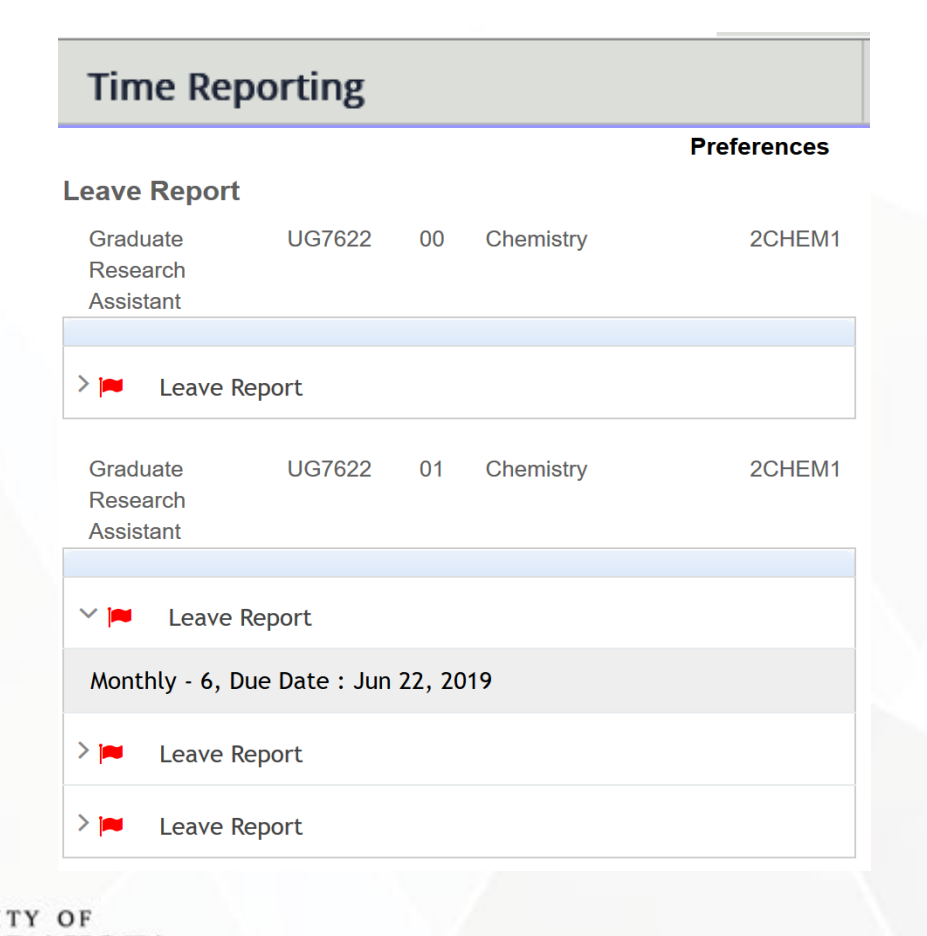

#### GRA – ACA Work Log Time Entry (Step 2)

#### Enter "ACA Non-Compensable" or "ACA Compensable" Enter time in 15-minute increments (.25 hours)

Time and Leave Reporting

Relect the link under a date to enter hours or days. Select Next or Previous to navigate through the dates within the period.

| Earning                | Total<br>Hours                        | Total<br>Units | Saturday<br>Jun 22, 2019 | Sunday<br>Jun 23, 2019 | Monday<br>Jun 24, 2019 | Tuesday<br>Jun 25, 2019 | Wednesday<br>Jun 26, 2019 | Thursday<br>Jun 27, 20 |
|------------------------|---------------------------------------|----------------|--------------------------|------------------------|------------------------|-------------------------|---------------------------|------------------------|
| Submit By Date:        | Jul 22, 2019 by 05:00 PM              |                |                          |                        |                        |                         |                           |                        |
| Leave Report Period:   | Jun 22, 2019 to Jul 21, 2019          |                |                          |                        |                        |                         |                           |                        |
| Department and Number: | Chemistry 2CHEM1                      |                |                          |                        |                        |                         |                           |                        |
| Fitle and Number:      | Graduate Research Assistant UG7622-02 |                |                          |                        |                        |                         |                           |                        |
| eave Report.           |                                       |                |                          |                        |                        |                         |                           |                        |

|                           | Hours | Units | Jun 22, 2019 | Jun 23, 2019 | Jun 24, 2019 | Jun 25, 2019 | Jun 26, 2019 | Jun 27, 2019 | Jun 28, 2019 |
|---------------------------|-------|-------|--------------|--------------|--------------|--------------|--------------|--------------|--------------|
| ACA Compensable Hours     | 0     | )     | Enter Hours  | Enter Hours  | Enter Hours  | Enter Hours  | Enter Hours  | Enter Hours  | Enter Hours  |
| ACA Non-Compensable Hours | 0     | )     | Enter Hours  | Enter Hours  | Enter Hours  | Enter Hours  | Enter Hours  | Enter Hours  | Enter Hour   |
| lotal nours.              | 0     | )     | 0            | 0            | 0            | 0            | C            | 0            | (            |
| Total Units:              |       | 0     | 0            | 0            | 0            | 0            | C            | 0            | (            |

Friday

Position Selection Comments Preview Print Preview Submit for Approval Restart Next

Submitted for Approval By: Approved By: Waiting for Approval From:

### GRA - ACA Work Log Time Entry (Step 3)

- Under each date worked, click on 'Enter Hours' in the "ACA Compensable" or "ACA Non-Compensable" rows.
- 2. Enter Hours into the box and click Save.

Note: You may see an error indicating "negative leave balance" – you may ignore. Select the link under a date to enter hours or days. Select Next or Previous to navigate through the dates within the period.

| .eave Report                                                                                                    |                                 |                     |                   |                                                                                         |                                                                                     |                        |              |               |              |
|----------------------------------------------------------------------------------------------------|---------------------------------|---------------------|-------------------|-----------------------------------------------------------------------------------------|-------------------------------------------------------------------------------------|------------------------|--------------|---------------|--------------|
| Title and Number:                                                                                                    |                                 |                     |                   | Graduate Rese                                                                           | arch Assistant U                                                                    | IG7622-02              |              |               |              |
| Department and Number:                                                                                                    | nt and Number: Chemistry 2CHEM1 |                     |                   |                                                                                         |                                                                                     |                        |              |               |              |
| Leave Report Period:                                                                                                    |                                 |                     | 1                 | Jun 22, 2019 t                                                                          | o Jul 21, 2019                                                                      |                        |              |               |              |
| Submit By Date:                                                                                                    |                                 |                     | -                 | Jul 22, 2019 b                                                                          | v 05:00 PM                                                                          |                        |              |               |              |
| Farning                                                                                                    | Total                           | Total               | Saturday          | Sunday                                                                                  | Monday                                                                              | Tuesday                | Wodposday    | Thursday      | Friday       |
| Lanning                                                                                                    | Hours                           | Units               | Jun 22, 2019      | Jun 23, 2019                                                                            | Jun 24, 2019                                                                        | Jun 25, 2019           | Jun 26, 2019 | Jun 27, 2019  | Jun 28, 2019 |
| ACA Compensable Hours                                                                                                    | 0                               |                     | Enter Hours       | Enter Hours                                                                             | Enter Hours                                                                         | Enter Hours            | Enter Hours  | Enter Hours   | Enter Hours  |
| ACA Non-Compensable Hours                                                                                                    | 0                               |                     | Enter Hours       | Enter Hours                                                                             | Enter Hours                                                                         | Enter Hours            | Enter Hours  | Enter Hours   | Enter Hours  |
| Total Hours:                                                                                                    | C                               |                     | 0                 | 0                                                                                       | 0                                                                                   | 0                      | I C          | 0 0           | 0            |
| Total Units:                                                                                                    |                                 | 0                   | 0                 | 0                                                                                       | 0                                                                                   | 0                      | C            | 0             | 0            |
| Submitted for Approval By:<br>Approved By:<br>Waiting for Approval From:<br>Time and Leave Reportin                                                                              | ng                              |                     |                   |                                                                                         |                                                                                     |                        | X.           |               |              |
| Select the link under a date to enter l<br>eave Report<br>Title and Number:<br>Department and Number:<br>Leave Report Period:<br>Submit By Date:<br>Date:<br>Hours:<br>Save Copy | iours or o                      | ACA (<br>Jun 2<br>4 | compensable Hours | to navigate through<br>Graduate Rese<br>Chemistry 2<br>Jun 22, 2019 b<br>Jul 22, 2019 b | the dates within the<br>earch Assistant L<br>CHEM1<br>to Jul 21, 2019<br>y 05:00 PM | 2 period.<br>JG7622-02 | Wednerday    | Thursday      | Friday       |
| Larning                                                                                                    | Hours                           | Units               | Jun 22, 2019      | Jun 23, 2019                                                                            | Jun 24, 2019                                                                        | Jun 25, 2019           | Jun 26, 2019 | Jun 27, 2019  | Jun 28, 2019 |
| ACA Compensable Hours                                                                                                    | 0                               |                     | Enter Hours       | Enter Hours                                                                             | Enter Hours                                                                         | Enter Hours            | Enter Hours  | s Enter Hours | Enter Hours  |
| ACA Non-Compensable Hours                                                                                                    | C                               |                     | Enter Hours       | Enter Hours                                                                             | Enter Hours                                                                         | Enter Hours            | Enter Hours  | s Enter Hours | Enter Hours  |
| rotal Hours:                                                                                                    | 0                               |                     | 0                 | 0                                                                                       | 0                                                                                   | 0                      | 1 C          | ) (           | 0            |

Position Selection Comments Preview Print Preview Submit for Approval Restart Next

Submitted for Approval By: Approved By: Waiting for Approval From:

Total Units

2

#### GRA - ACA Work Log Time Entry (Step 4)

To submit your work log, click the 'Submit for Approval' button. The status of your work log, and who will be approving it, will appear after it is submitted.

Time and Leave Reporting

Relect the link under a date to enter hours or days. Select Next or Previous to navigate through the dates within the period.

 Leave Report
 Graduate Research Assistant -- UG7622-02

 Department and Number:
 Chemistry -- 2CHEM1

 Leave Report Period:
 Jun 22, 2019 to Jul 21, 2019

 Submit By Date:
 Jul 22, 2019 by 05:00 PM

 Farning
 Total
 Total
 Saturday

| Earning                   | Total | lotal | Saturday     | Sunday       | Monday       | Tuesday      | Wednesday    | Thursday     | Friday       |
|---------------------------|-------|-------|--------------|--------------|--------------|--------------|--------------|--------------|--------------|
|                           | Hours | Units | Jun 22, 2019 | Jun 23, 2019 | Jun 24, 2019 | Jun 25, 2019 | Jun 26, 2019 | Jun 27, 2019 | Jun 28, 2019 |
| ACA Compensable Hours     | 0     | )     | Enter Hours  | Enter Hours  | Enter Hours  | Enter Hours  | Enter Hours  | Enter Hours  | Enter Hours  |
| ACA Non-Compensable Hours | 0     | )     | Enter Hours  | Enter Hours  | Enter Hours  | Enter Hours  | Enter Hours  | Enter Hours  | Enter Hours  |
| Total Hours:              | 0     | )     | 0            | 0            | 0            | 0            | 0            | 0            | 0            |
| Total Units:              |       | 0     | 0            | 0            | 0            | 0            | 0            | 0            | 0            |

| Position Selection Comm                                              | ents Preview | Print Preview | Submit for Approval | Restart | Next |
|----------------------------------------------------------------------|--------------|---------------|---------------------|---------|------|
| Submitted for Approval I<br>Approved By:<br>Waiting for Approval Fro | зу:<br>m:    |               |                     |         |      |

## Graduate Administrative Assistants GAA

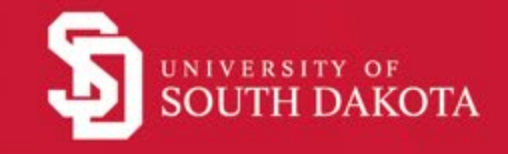

#### GAA - Time Sheet Entry (Step 1)

In the Employee tab in SNAP, go to the '**Time Reporting'** section and click on the Time Sheet that is due.

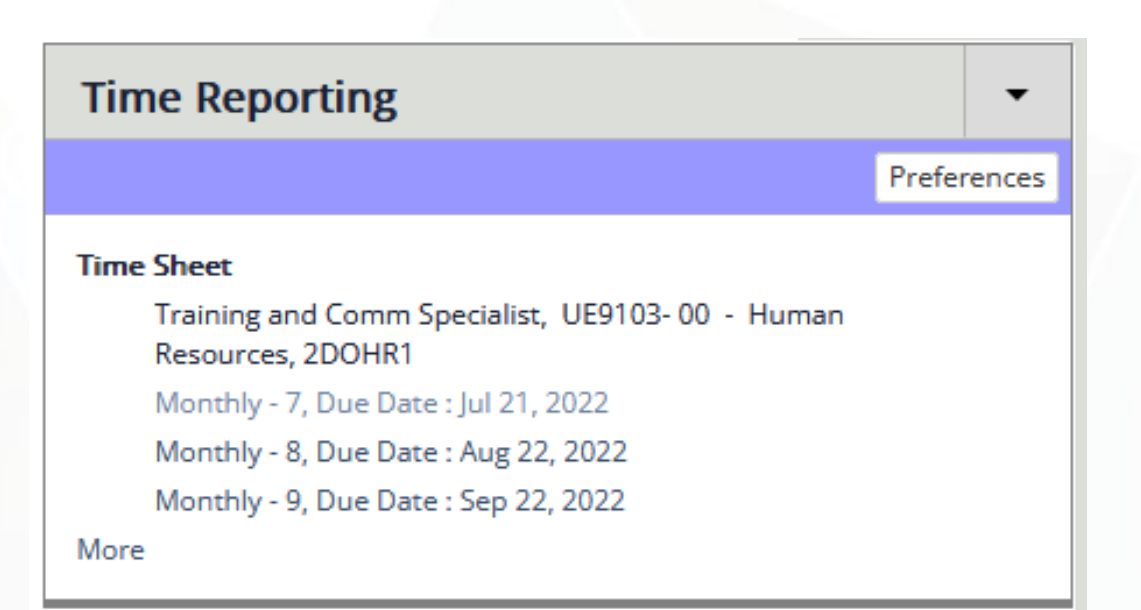

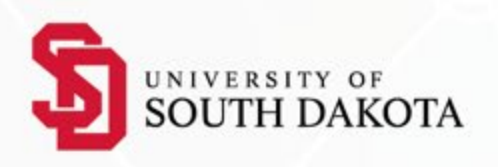

#### GAA - Time Sheet Entry (Step 2)

# In the 'Hours Worked' row, click on Enter Hours under each date to enter hours worked.

#### Time and Leave Reporting

Relect the link under a date to enter hours or days. Select Next or Previous to navigate through the dates within the period.

| <i>Time Sheet</i><br>Title and Number:<br>Department and Number:<br>Time Sheet Period:<br>Submit By Date:                                                                                                    |       |                           |                |                | HR Si<br>Huma<br>Jul 22<br>Aug 2 | ummer Work Study<br>an Resources 2D<br>2, 2014 to Aug 21,<br>22, 2014 by 05:00 | 7 UW8500-00<br>OHR1<br>2014<br>PM |  |  |
|----------------------------------------------------------------------------------------------------|-------|---------------------------|----------------|----------------|----------------------------------|--------------------------------------------------------------------------------|-----------------------------------|--|--|
| Earning                                                                                                    | Shift | Default<br>Hours or Units | Total<br>Hours | Total<br>Units | Tuesday<br>Jul 22, 2014          | Wednesday<br>Jul 23, 2014                                                      | Thursday F<br>Jul 24, 2014 J      |  |  |
| Hours Worked                                                                                                    | 1     | 0                         | 82.5           |                | 8                                | 5.75                                                                           | 5.75                              |  |  |
| Comp Time Taken at Straight Ti                                                                                                    | 1     | 0                         | 0              |                | Enter Hours                      | Enter Hours                                                                    | Enter Hours                       |  |  |
| Total Hours:                                                                                                    |       |                           | 82.5           |                | 8                                | 5.75                                                                           | 5.75                              |  |  |
| Total Units:                                                                                                    |       |                           |                | 0              | 0                                | 0                                                                              | 0                                 |  |  |
| Total Units:       0       0       0       0       0       0       0       0       0       0       0       0       0       0       0       0       0       0       0       0       0       0       0       0       0       0       0       0       0       0       0       0       0       0       0       0       0       0       0       0       0       0       0       0       0       0       0       0       0       0       0       0       0       0       0       0       0       0       0       0       0       0       0       0       0       0       0       0       0       0       0       0       0       0       0       0       0       0       0       0       0       0       0       0       0       0       0       0       0       0       0       0       0       0       0       0       0       0       0       0       0       0       0       0       0       0       0       0       0       0       0       0       0       0       0       0       0 <t< td=""></t<> |       |                           |                |                |                                  |                                                                                |                                   |  |  |

#### GAA - Time Sheet Entry (Step 3)

To submit your timesheet, click the 'Submit for Approval' button. The status of your timesheet, and who will be approving it, will appear after it is submitted.

#### Time and Leave Reporting

Relect the link under a date to enter hours or days. Select Next or Previous to navigate through the dates within the period.

| Time Sheet                                                                                                    |         |                           |                |                |                         |                           |                              |  |  |
|----------------------------------------------------------------------------------------------------|---------|---------------------------|----------------|----------------|-------------------------|---------------------------|------------------------------|--|--|
| Title and Number:                                                                                                    |         |                           |                |                | HR S                    | ummer Work Study          | UW8500-00                    |  |  |
| Department and Number: Human Resources 2DOHR1                                                                             |         |                           |                |                |                         |                           |                              |  |  |
| Time Sheet Period:                                                                                                    |         |                           |                |                | Jul 22                  | 2, 2014 to Aug 21,        | 2014                         |  |  |
| Submit By Date:                                                                                                    |         |                           |                |                | Aug 2                   | 2, 2014 by 05:00          | PM                           |  |  |
| Earning                                                                                                    | Shift   | Default<br>Hours or Units | Total<br>Hours | Total<br>Units | Tuesday<br>Jul 22, 2014 | Wednesday<br>Jul 23, 2014 | Thursday F<br>Jul 24, 2014 J |  |  |
| Hours Worked                                                                                                    | 1       | 0                         | 82.5           |                | 8                       | 5.75                      | 5.75                         |  |  |
| Comp Time Taken at Straight Ti                                                                                            | 1       | 0                         | 0              |                | Enter Hours             | Enter Hours               | Enter Hours                  |  |  |
| Total Hours:                                                                                                    |         |                           | 82.5           |                | 8                       | 5.75                      | 5.75                         |  |  |
| Total Units:                                                                                                    |         |                           |                | 0              | 0                       | 0                         | 0                            |  |  |
| Position SelectionCommentsPreviewSubmitted for Approval By:<br>Approved By:<br>Waiting for Approval From:CommentsComments | Print I | Preview Submit for Ap     | oproval        | Restart        | Next                    |                           |                              |  |  |

#### Graduate Assistant Time Reporting Summary

| Graduate Assistant Type                                                                            | <b>Required Time Report Action</b>                                                               |
|----------------------------------------------------------------------------------------------------|--------------------------------------------------------------------------------------------------|
| Graduate Research Assistant (GRA)<br>Graduate Clinical Assistant (GCA)                             | Submits ACA compensable vs. non-<br>compensable time on the report.<br>Does not affect pay.      |
| Graduate Administrative Assistant (GAA)                                                            | Pay is based on hours worked<br>submitted on the timesheet. All<br>hours worked are compensable. |
| Graduate Teaching Assistant (GTA)<br>Graduate Teaching Assistant Instructor of<br>Record (GTA-IOR) | Nothing needs to be done to be paid. ACA record keeping is automatic.                            |